# 신입생 장학금 신청 방법 안내

#### 1. 프로그램 설치: [사이트 바로가기]

- 최초 접속 시 원활한 이용을 위한 프로그램 설치 필요(설치 후 크롬, 엣지 모두 이용 가능)

| · 한림대                                                                                                    |                                                        |
|----------------------------------------------------------------------------------------------------|--------------------------------------------------------|
| 한림대학교 방문자 시스!<br>실패하면 아래 설치방법을 참고하셔서                                                                                                    | 템에 접속 중입니다.<br>설치 후 다시 실행하시기 바랍니다.                     |
| MyBrowserMana                                                                                                    | ager 다운로드                                              |
| MyBrowserMana                                                                                                    | ager를 설치합니다                                            |
| <ol> <li>MyBrowserManager 다운로드를 클릭하여 PC에 피</li> <li>저창한 MyBrowserManager_Setup.exe를 오른쪽</li> <li>설치가 완료되면 브라우저를 새로고침합니다. 최초 19</li> </ol> | '일을 저장합니다.<br>'마우스 클릭하여 '관리자 권한'으로 실행합니다.<br>I만 설치합니다. |
| A MyBrowserManager_Setup.exe                                                                                                    | 열기(O)                                                  |
|                                                                                                    | ♥ 관리자 권한으로 실행(A)                                       |
| To star south a sum to become                                                                                                    | 호환성 문제 해결(Y)                                           |

- 접속이 안될 시 오른쪽 URL을 크롬 또는 엣지 주소창에 복사하여 붙여넣기 해보시기 바랍니다. (접속URL: https://was1.hallym.ac.kr:8081/HLMS/Visit/index.jsp)

|     | 대학원<br>개설강좌조회    | 대학원 과목<br>수강신청  | 특수대학원<br>원서접수       |   |
|-----|------------------|-----------------|---------------------|---|
|     | 일반대학원<br>원서접수    | 특수대학원<br>합격자 조회 | 일반대학원<br>합격자 조회     | - |
|     | 신/편입생<br>입사신청    | 재입학<br>원서접수     | 재입학<br>합격자 발표       |   |
| 7/A | 계절학기수업<br>고지서 물력 | 전임교원채용          | 연구원/조교/<br>비전임교원 채용 |   |
|     |                  | 강사채용            |                     |   |

### 2. 일반대학원 합격자 조회 버튼 클릭

#### 3. 합격자 조회 로그인: 이메일주소 및 비밀번호로 로그인

- 입시 지원 시 사용한 이메일주소 및 비밀번호 사용

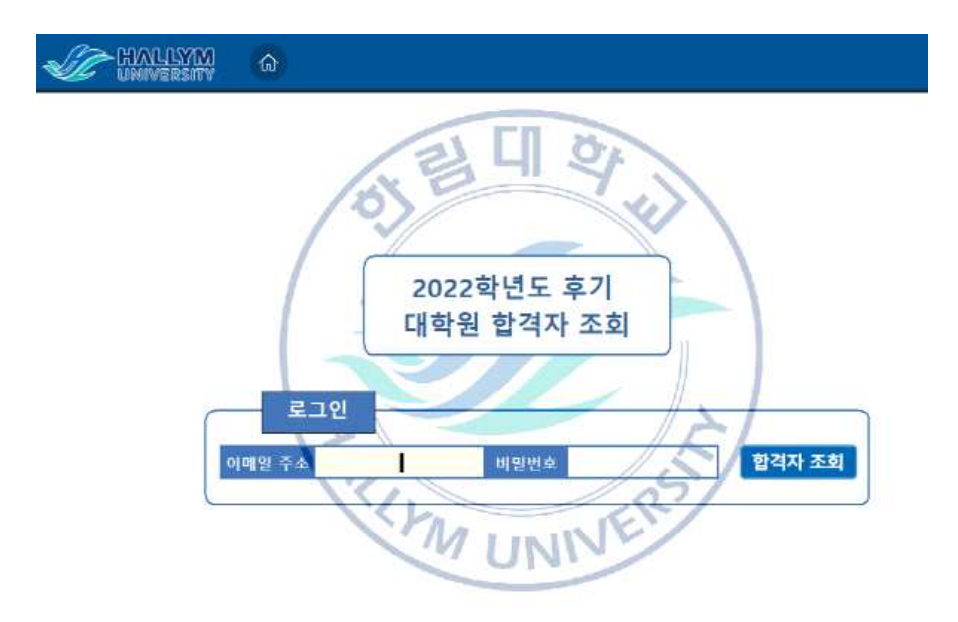

#### 4. 장학신청 버튼 클릭

- 장학신청 버튼 클릭하여 장학신청

```
* 합격여부 검색결과

합위과정

지원학과

전공명

전공명

수험번호

성명

합격여부 합격

합격

한 적 한 신청

확인
```

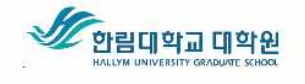

(24252) 강원도 춘천시 한림대학길 1 한림대학교 대학원 교학팀 033)248-1401~2, grad@hallym.ac.kr

#### 5. 장학신청

가. 장학금 선택 및 인적사항 입력, 개인정보 동의 체크 후 저장 (주의) 장학신청 후 저장하면 다른 장학으로 변경 불가함으로 신중히 선택

- 잘못 저장 시 대학원 교학팀으로 문의(033-248-1401)

나. 산학연협력장학금 및 협력장학금 신청자는 기관 구분 및 기관명 추가 입력

|                                                                                                    |                                                                                                    |                                                                                                    |                                                                                                    |                                                                                      |                                                   | □ ×                                      |
|----------------------------------------------------------------------------------------------------|----------------------------------------------------------------------------------------------------|----------------------------------------------------------------------------------------------------|----------------------------------------------------------------------------------------------------|--------------------------------------------------------------------------------------|---------------------------------------------------|------------------------------------------|
| 년도                                                                                                    | 2020                                                                                                    | 학기                                                                                                    | 2                                                                                                    | 장학금                                                                                  | <mark></mark> 장학 선택 -                             |                                          |
| ※ 개인정보 입력후 추려                                                                                                    | 후 수정이 불가능하니                                                                                                    | 신중히 입력 바랍니                                                                                                    |                                                                                                    |                                                                                      | 진행상태                                              |                                          |
| ※ 일부 기업단이 공단1                                                                                                    | 일 경우 선말에 영향물                                                                                                    | 만을 수도 있으므로                                                                                                    | · 성확아계 빠짐없이 ·                                                                                                    | 가세 바랍니다.                                                                             | 🗒 저장 🛛 📇 장학금                                      | ·신청서 출력                                  |
| 1000                                                                                                    | 수험번호                                                                                                    |                                                                                                    |                                                                                                    | 대학원                                                                                  | 일반대학원                                             |                                          |
|                                                                                                    | 이름                                                                                                    |                                                                                                    |                                                                                                    | 계열                                                                                   |                                                   |                                          |
|                                                                                                    | 성별/과정                                                                                                    | 1                                                                                                    |                                                                                                    | 학과                                                                                   |                                                   |                                          |
|                                                                                                    | 학위과정                                                                                                    | 학위과정                                                                                                    |                                                                                                    | 전공                                                                                   |                                                   |                                          |
|                                                                                                    | 입학구분                                                                                                    | 정원내                                                                                                    |                                                                                                    | 합격여부                                                                                 | 합격                                                |                                          |
| Name of Street or other                                                                                                    | 정원구분                                                                                                    | 정원내                                                                                                    |                                                                                                    | 학과전형결과                                                                               | 합격                                                |                                          |
|                                                                                                    |                                                                                                    |                                                                                                    |                                                                                                    |                                                                                      |                                                   |                                          |
| ·····································                                                                                                    |                                                                                                    |                                                                                                    |                                                                                                    |                                                                                      | -                                                 |                                          |
| ~~~~~~~~~~~~~~~~~~~~~~~~~~~~~~~~~~~~~                                                                                                    |                                                                                                    | ◎ 세와번오                                                                                                    | ter de la companya de la companya de la companya de la companya de la companya de la companya de la companya de  | the second second second second                                                      |                                                   |                                          |
| 주변인모<br>해도포                                                                                                    |                                                                                                    | 비구고                                                                                                    |                                                                                                    | 0.000                                                                                | 1                                                 |                                          |
|                                                                                                    |                                                                                                    | 신국적                                                                                                    | -                                                                                                    | 6-11181                                                                              |                                                   |                                          |
|                                                                                                    |                                                                                                    |                                                                                                    |                                                                                                    |                                                                                      |                                                   |                                          |
|                                                                                                    |                                                                                                    |                                                                                                    |                                                                                                    |                                                                                      |                                                   |                                          |
|                                                                                                    |                                                                                                    |                                                                                                    |                                                                                                    |                                                                                      |                                                   |                                          |
| [개인정보 수집 및 0                                                                                                    | 이용 동의서1                                                                                                    |                                                                                                    |                                                                                                    |                                                                                      |                                                   |                                          |
| [개인정보 수집 및 0<br>대학원 장학생 선정]                                                                                                    | <b>이용 동의서]</b><br>과 관련하여 아래와                                                                                                    | 같이 귀하의 개인정                                                                                                    | !보를 수집?이용하기                                                                                                    | 위하여 「개인정보보호                                                                          | 법」제15조에 따라 관련                                     |                                          |
| [개인정보 수집 및 0<br>대학원 장학생 선정]<br>사항을 알려드리며 [                                                                                                    | <b>이용 동의서]</b><br>과 관련하여 아래와<br>다음과 같은 목적을                                                                                                    | 같이 귀하의 개인정<br>위해 활용합니다.                                                                                                    | 보를 수집?이용하기                                                                                                    | 위하여「개인정보보호                                                                           | 법」제15조에 따라 관련                                     |                                          |
| [개인정보 수집 및 0<br>대학원 장학생 선정]<br>사항을 알려드리며 [<br>그 개인정보의 수집                                                                                                    | <b>이용 동의서]</b><br>과 관련하여 아래와<br>다음과 같은 목적을<br>및 이용 목적 : 교내                                                                                                    | 같이 귀하의 개인정<br>위해 활용합니다.<br>장학금 신청 관련 정                                                                                                    | !보를 수집?이용하7<br>장학대상여부 심사                                                                                         | 위하여「개인정보보호                                                                           | 법」제15조에 따라 관련                                     | ■ 도이하                                    |
| [개인정보 수집 및 0<br>대학원 장학생 선정:<br>사항을 알려드리며 [<br>그 개인정보의 수집<br>그 한림대학교가 수집                                                                                                    | <b>기용 동의서]</b><br>과 관련하여 아래와<br>다음과 같은 목적을<br>및 이용 목적 : 교내<br>집·이용할 개인정보                                                                                                    | 같이 귀하의 개인정<br>위해 활용합니다.<br>장학금 신청 관련 정<br>항목(필수항목): 소4                                                                                                    | '보를 수집?이용하7<br>당학대상여부 심사<br>속(학과, 전공), 학변                                                                        | 위하여 「개인정보보호<br>(수험번호), 성명                                                            | 법」제15조에 따라 관련                                     | ■ 동의함                                    |
| [개인정보 수집 및 0<br>대학원 장학생 선정]<br>사항을 알려드리며 [<br>그 개인정보의 수집<br>그 한림대학교가 수집<br>그 개인정보 보유 및                                                                                                   | <b>기용 동의서]</b><br>과 관련하여 아래와<br>다음과 같은 목적을<br>및 이용 목적 : 교내<br>집·이용할 개인정보<br>L 이용기간 : 수집/이                                                                                                    | 같이 귀하의 개인정<br>위해 활용합니다.<br>장학금 신청 관련 정<br>항목(필수항목): 소태<br>용 동의일로부터 5                                                                                                    | '보를 수집?이용하7<br>강학대상여부 심사<br>속(학과, 전공), 학번<br>년                                                                   | 위하여 「개인정보보호<br>(수험번호), 성명                                                            | 법」제15조에 따라 관련                                     | ■ 동의함                                    |
| [개인정보 수집 및 0<br>대학원 장학생 선정:<br>사항을 알려드리며 [<br>□ 개인정보의 수집<br>□ 한림대학교가 수집<br>□ 개인정보 보유 및<br>□ 동의하지 않을 경                                                                                    | <b>기용 동의서]</b><br>과 관련하여 아래와<br>다음과 같은 목적을<br>및 이용 목적 : 교내<br>집·이용할 개인정보<br>! 이용기간 : 수집/이<br>;우의 처리 : 이용자 <del>;</del>                                                                                           | 같이 귀하의 개인정<br>위해 활용합니다.<br>장학금 신청 관련 정<br>항목(필수항목): 소<br>용 동의일로부터 5<br>= 개인정보 수집을                                                                                       | '보를 수집?이용하7<br>양학대상여부 심사<br>속(학과, 전공), 학번<br>년<br>거부할 수 있는 권리                                                    | 위하여「개인정보보호<br>'수험번호), 성명<br> 가 있으며, 이 경우 장태                                          | 법」제15조에 따라 관련<br>학대상여부 심사가                        | ■ 동의함                                    |
| [개인정보 수집 및 0<br>대학원 장학생 선정]<br>사항을 알려드리며 [<br>□ 개인정보의 수집<br>□ 한림대학교가 수집<br>□ 개인정보 보유 및<br>□ 동의하지 않을 경<br>제한됨으로 장학금                                                                       | 기용 동의서]<br>과 관련하여 아래와<br>다음과 같은 목적와<br>및 이용 목적 : 교내<br>집·이용할 개인정보<br>! 이용기간 : 수집/이<br>우의 처리 : 이용자<br>국 선정에 불이익이 !                                                                                                | 같이 귀하의 개인정<br>위해 활용합니다.<br>장학금 신청 관련 정<br>항목(필수항목): 소<br>용 동의일로부터 5<br>는 개인정보 수집을<br>발생할 수 있습니다.                                                                        | 1보를 수집?이용하기<br>양학대상여부 심사<br>속(학과, 전공), 학번<br>년<br>거부할 수 있는 권리                                                    | 위하여「개인정보보호<br>(수험번호), 성명<br> 가 있으며, 이 경우 장태                                          | 법」제15조에 따라 관련<br>학대상여부 심사가                        | ■ 동의함                                    |
| [개인정보 수집 및 0<br>대학원 장학생 선정:<br>사항을 알려드리며 [<br>□ 개인정보의 수집<br>□ 한림대학교가 수집<br>□ 개인정보 보유 및<br>□ 동의하지 않을 경<br>제한됨으로 장학금<br>[개인정보의 제3자 7                                                       | 기용 동의서]<br>과 관련하여 아래와<br>다음과 같은 목적을<br>및 이용 목적 : 교내<br>집·이용할 개인정보<br>일 이용기간 : 수집/이<br>응우의 처리 : 이용자<br>국 선정에 불이익이 통<br>제공에 관한 내용]                                                                                 | 같이 귀하의 개인정<br>위해 활용합니다.<br>장학금 신청 관련 정<br>항목(필수항목): 소<br>용 동의일로부터 5<br>= 개인정보 수집을<br>발생할 수 있습니다.                                                                        | 1보를 수집?이용하기<br>장학대상여부 심사<br>속(학과, 전공), 학번<br>년<br>거부할 수 있는 권리                                                    | 위하여「개인정보보호<br>(수험번호), 성명<br> 가 있으며, 이 경우 장태                                          | 법」제15조에 따라 관련<br>학대상여부 심사가                        | ■ 동의함                                    |
| [개인정보 수집 및 0<br>대학원 장학생 선정:<br>사항을 알려드리며 [<br>□ 개인정보의 수집<br>□ 한림대학교가 수<br>□ 개인정보 보유 및<br>□ 등의하지 않을 경<br>제하됨으로 장학금<br>[개인정보의 제3자 7<br>한림대학교 장학금 (                                         | 가용 동의서]<br>과 관련하여 아래와<br>다음과 같은 목적을<br>및 이용 목적 : 교내<br>집·이용할 개인정보<br>! 이용기간 : 수집/이<br>응우의 처리 : 이용자<br>극 선정에 불이익이 해<br>제공에 관한 내용]<br>신청과 관련하여, 본                                                                  | 같이 귀하의 개인정<br>위해 활용합니다.<br>장학금 신청 관련 정<br>항목(필수항목): 소역<br>용 동의일로부터 5<br>= 개인정보 수집을<br>발생할 수 있습니다.<br>인은 아래의 내용을                                                         | 1보를 수집?이용하기<br>장학대상여부 심사<br>속(학과, 전공), 학번<br>년<br>거부할 수 있는 권리<br>·<br>· 숙지하였으며, 이야                               | 위하여 「개인정보보호<br>(수험번호), 성명<br> 가 있으며, 이 경우 장 <sup>례</sup><br>  따라 대학원에서 수집            | 법」제15조에 따라 관련<br>학대상여부 심사가<br>한 본인의 개인정보를 아       | ■ 동의함                                    |
| [개인정보 수집 및 0<br>대학원 장학생 선정:<br>사항을 알려드리며 [<br>□ 개인정보의 수집<br>□ 한림대학교가 수<br>□ 개인정보 보유 및<br>□ 동의하지 않을 경<br>제하됨으로 장학금<br>[개인정보의 제3자 7<br>한림대학교 장학금 (<br>래와 같이 제3자에게                          | 기용 동의서]<br>과 관련하여 아래와<br>다음과 같은 목적을<br>및 이용 목적 : 교내<br>집·이용할 개인정보<br>! 이용기간 : 수집/이<br>우의 처리 : 이용자<br>국 선정에 불이익이 !<br>제공에 관한 내용]<br>신정과 관련하여, 본<br>네 제공하는 것에 동5                                                   | 같이 귀하의 개인정<br>위해 활용합니다.<br>장학금 신청 관련 정<br>항목(필수항목): 소역<br>용 동의일로부터 5<br>는 개인정보 수집을<br>발생할 수 있습니다.<br>인은 아래의 내용물<br>의합니다.                                                | 1보를 수집?이용하기<br>상학대상여부 심사<br>속(학과, 전공), 학번<br>년<br>거부할 수 있는 권리<br>·<br>숙지하였으며, 이야                                 | 위하여 「개인정보보호<br>(수험번호), 성명<br> 가 있으며, 이 경우 장택<br>  따라 대학원에서 수집                        | 법」제15조에 따라 관련<br>막대상여부 심사가<br>한 본인의 개인정보를 아       | ■ 등의함                                    |
| [개인정보 수집 및 0<br>대학원 장학생 선정:<br>사항을 알려드리며 [<br>□ 개인정보의 수집<br>□ 한림대학교가 수<br>□ 개인정보 보유 및<br>□ 동의하지 않을 경<br>제하됨으로 장학금<br>[개인정보의 제3자 7<br>한림대학교 장학금 (<br>래와 같이 제3자에게<br>□ 개인정보를 제공)           | 기용 동의서]<br>과 관련하여 아래와<br>다음과 같은 목적을<br>및 이용 목적 : 교내<br>집·이용할 개인정보<br>! 이용기간 : 수집/이<br>우의 처리 : 이용자<br>금 선정에 불이익이 !<br>제공에 관한 내용]<br>신청과 관련하여, 본<br>네 제공하는 것에 동일<br>받는 자 : 우리은행, ?                                 | 같이 귀하의 개인정<br>위해 활용합니다.<br>장학금 신청 관련 3<br>항목(필수항목): 소<br>용 동의일로부터 5<br>는 개인정보 수집을<br>발생할 수 있습니다.<br>인은 아래의 내용물<br>의합니다.<br>현대카드, 한국장학                                   | 1보를 수집?이용하기<br>상학대상여부 심사<br>속(학과, 전공), 학번<br>년<br>거부할 수 있는 권리<br>숙지하였으며, 이어<br>재단                                | 위하여 「개인정보보호<br>(수험번호), 성명<br> 가 있으며, 이 경우 장택<br>  따라 대학원에서 수집                        | 법」제15조에 따라 관련<br>막대상여부 심사가<br>한 본인의 개인정보를 아       | <ul> <li>등의함</li> <li>등의함</li> </ul>     |
| [개인정보 수집 및 0<br>대학원 장학생 선정:<br>사항을 알려드리며 [<br>기 개인정보의 수집<br>한림대학교가 수<br>기 인정보 보유 및<br>지하됨으로 장학금<br>[개인정보의 제3자 7<br>한림대학교 장학금 (<br>래와 같이 제3자에게<br>기 개인정보를 제공)<br>그 개인정보를 제공)              | 기용 동의서]<br>과 관련하여 아래와<br>다음과 같은 목적을<br>및 이용 목적 : 교내<br>집·이용할 개인정보<br>! 이용기간 : 수집/이<br>우의 처리 : 이용자<br>금 선정에 불이익이 !<br>제공에 관한 내용]<br>신청과 관련하여, 본<br>네 제공하는 것에 동의<br>받는 자 : 우리은행 :<br>받는 자의 이용/제공                   | 같이 귀하의 개인정<br>위해 활용합니다.<br>장학금 신청 관련 정<br>항목(필수항목): 소<br>용 동의일로부터 5<br>는 개인정보 수집을<br>발생할 수 있습니다.<br>인은 아래의 내용을<br>의합니다.<br>현대카드, 한국장학<br>· 목적 : 등록납부, 혁                 | 1보를 수집?이용하기<br>장학대상여부 심사<br>속(학과, 전공), 학변<br>년<br>거부할 수 있는 권리<br>· 숙지하였으며, 이야<br>재단<br>감자금대출시 대상자                | 위하여 「개인정보보호<br>(수험번호), 성명<br> 가 있으며, 이 경우 장택<br>  따라 대학원에서 수집<br>의 원활한 등록 및 장학       | 법」제15조에 따라 관련<br>확대상여부 심사가<br>한 본인의 개인정보를 아<br>처리 | <ul> <li>■ 등의함</li> <li>■ 등의함</li> </ul> |
| [개인정보 수집 및 0<br>대학원 장학생 선정.<br>사항을 알려드리며 [<br>그 개인정보의 수집<br>그 한림대학교가 수<br>그 개인정보 보유 및<br>지한됨으로 장학금<br>[개인정보의 제3자 자<br>한림대학교 장학금<br>대와 같이 제3자에게<br>그 개인정보를 제공<br>그 개인정보를 제공<br>그 제공할 개인정보 | 기용 동의서]<br>과 관련하여 아래와<br>다음과 같은 목적을<br>및 이용 목적 : 교내<br>집·이용할 개인정보<br>! 이용기간 : 수집/이<br>우의 처리 : 이용자<br>금 선정에 불이익이 !<br>제공에 관한 내용]<br>신청과 관련하여, 본<br>네 제공하는 것에 동의<br>받는 자 : 우리온행, '<br>받는 자의 이용/제공<br>항목 : 성명, 수험번, | 같이 귀하의 개인정<br>위해 활용합니다.<br>장학금 신청 관련 전<br>항목(필수항목): 소<br>용 동의일로부터 5<br>는 개인정보 수집을<br>발생할 수 있습니다.<br>인은 아래의 내용을<br>의합니다.<br>현대카드, 한국장학<br>· 목적 : 등록납부, 혁<br>호(학번), 납부가상2 | 1보를 수집?이용하기<br>상학대상여부 심사<br>속(학과, 전공), 학변<br>년<br>거부할 수 있는 권리<br>· 숙지하였으며, 이야<br>재단<br>감자금대출시 대상자<br>네좌정보, 주민등록( | 위하여 「개인정보보호<br>(수험번호), 성명<br> 가 있으며, 이 경우 장택<br>  따라 대학원에서 수집<br>의 원활한 등록 및 장학<br>번호 | 법」제15조에 따라 관련<br>확대상여부 심사가<br>한 본인의 개인정보를 아<br>처리 | <ul> <li>등의함</li> <li>등의함</li> </ul>     |

가) 제출증빙 서류

(기) 제출응장 시규
 전체 공동제출서류: 4대보험 가입여부 확인서(http://www.4insure.or.kr)
 산학연협력장학금 신청자: 재직증명서(신청일 기준)
 나) 연구조교 장학신청 학생은 연구조교임용신청서(연구조교 장학 신청시 연구조교임용신청서가 장학금신청서 뒤에 같이 출력됨) 반드시 제출 바랍니다.

#### 6. 신청서 출력

가. 교육조교 장학금 신청자는 교육조교 복무협약서가 같이 출력됨나. 연구조교 장학금 신청자는 연구조교 복무협약서가 같이 출력됨.

## 장학생 선정 신청서(신입생)

#### (Application Form of Scholarship)

| 신청 장학금명<br>(Scholarship)                                                                                                    |                                                                                                    |                                                                                          |                                                                |  |  |
|----------------------------------------------------------------------------------------------------|----------------------------------------------------------------------------------------------------|------------------------------------------------------------------------------------------|----------------------------------------------------------------|--|--|
| 학과<br>(Department of)                                                                                                    |                                                                                                    | 전공<br>(Major in)                                                                         | 1000                                                           |  |  |
| 성명<br>(Name)                                                                                                    |                                                                                                    | 학번<br>(Student ID)                                                                       |                                                                |  |  |
| 제출 증빙 서류                                                                                                    | 1. 4대 사회보험 가입여부 확<br>2. 장학금 신청에 따른 증빙사                                                                                                    | 인서(http://www.4insure.or<br>1류(재직증명서 원본, 자격                                              | r.kr)<br>중 사본 등)                                               |  |  |
| [개인정보 수집 및 이용<br>대학원 장학생 선정과 관련<br>을 알려드리며 다음과 같은<br>미 개인정보의 수집 및 (<br>미 한림대학교가 수집·이<br>미 개인정보 보유 및 이용<br>미동의하지 않을 경우의<br>제한됨으로 장학금 선 | 용 동의서]<br>(하여 아래와 같이 귀하의 개인정!<br>은 목적을 위해 활용합니다.<br>기용 목적 : 교내장학금 신청 괸<br>용할 개인정보 항목(필수항목)<br>용기간 : 수집·이용 동의일로부(<br>  치리 : 이용자는 개인정보 수<br>  정에 불이익이 발생할 수 있습 | 보를 수집·이용하기 위하여 「<br>·현 장학대상여부 심사<br>: 소속(학과, 전공), 학번(·<br>터 5년<br>집을 거부할 수 있는 권리기<br>니다. | 개인정보보호법」 제15조에 따라 관련 사항<br>수험번호), 성명<br>ト 있으며, 이 경우 장학대상여부 심사가 |  |  |
|                                                                                                    | 동의함 ■                                                                                                    | / 동의하지 않음 🛛                                                                              |                                                                |  |  |
| [개인정보의 제 3자 제공에 관한 내용]<br>한림대학교 장학금 신청과 관련하여, 본인은 아래의 내용을 숙지하였으며, 이에 따라 대학원에서 수집한 본인의 개인정보를 아래와<br>같이 제3자에게 제공하는 것에 동의합니다.            |                                                                                                    |                                                                                          |                                                                |  |  |
| 동의함 ■ / 동의하지 않음 □                                                                                                    |                                                                                                    |                                                                                          |                                                                |  |  |
|                                                                                                    | 신 청 인(applicant)                                                                                                    | 윤동혁                                                                                      | (인)(Signature)                                                 |  |  |
| 위와 같이 2020학년도 제 2학기(Fall Semester) 장학생으로 선정되고자 신청합니다.                                                                                 |                                                                                                    |                                                                                          |                                                                |  |  |
|                                                                                                    | 신 청 인(applicant)                                                                                                    | 윤동혁                                                                                      | (인)(Signature)                                                 |  |  |

#### 7. 학과 제출: 본인 서명(2회) 후 학과로 제출

- 가. 학과에서 취합 후 대학원 교학팀으로 제출함.
- 나. 전체 장학금 공통 제출서류: 4대보험 가입여부 확인서(http://www.winsure.or.kr)
- 다. 산학연협력장학금, 협력장학금 신청자: 재직증명서(신청일 기준) 추가 제출
- 라. 연구조교 장학금 신청자: 연구조교 임용신청서 및 연구조교 복무협약서 추가 제출
- 연구조교 활용 교수님과 상의하여 작성
- 마. 교육조교 장학금 신청자: 교육조교 복무협약서 추가 제출
  - 교육조교 활용 교수님과 상의하여 작성